#### ΠΛΗΡΟΦΟΡΙΑΚΑ ΣΥΣΤΗΜΑΤΑ ΣΤΟ ΜΑΡΚΕΤΙΝΓΚ

### ΗΛΕΚΤΡΟΝΙΚΗ ΔΗΜΟΠΡΑΣΙΑ

### **AUCTION TICKER**

Δ. ΖΩΓΟΠΟΥΛΟΣ, MIS

25/08/2000

### ΗΛΕΚΤΡΟΝΙΚΗ ΔΗΜΟΠΡΑΣΙΑ

 Φανταστείτε ένα γιγαντιαίο Εμπορικό Κέντρο, το οποίο μπορείτε να το παίζετε κυριολεκτικά στα δάχτυλα!!

Ότι και αν ψάχνετε, από ακίνητα μέχρι ποδήλατα
 και από κούκλες Gi-I-Joe μέχρι μολυβένιους
 στρατιώτες, θα το βρείτε στα sites των
 ηλεκτρονικών δημοπρασιών

Εκτιμάται ότι περίπου 4.000.000 δημοπρασίες
 γίνονται αυτό το διάστημα και περίπου 450.000 νέα
 αντικείμενα διατίθενται σε καθημερινή βάση

#### ΣΕΛΙΔΑ ΗΛΕΚΤΡΟΝΙΚΗΣ ΔΗΜΟΠΡΑΣΙΑΣ

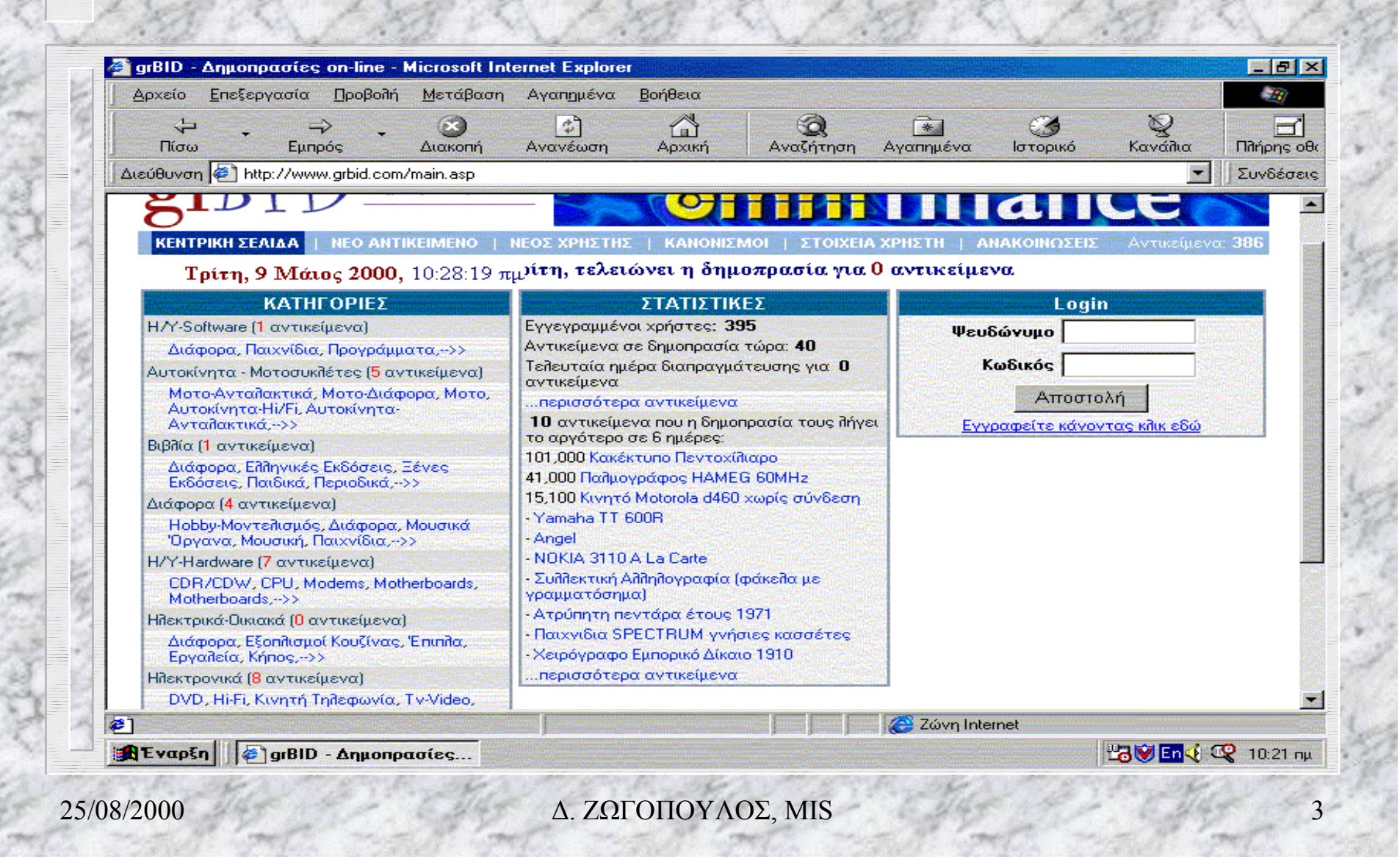

#### ΛΟΓΙΣΜΙΚΟ ΗΛΕΚΤΡΟΝΙΚΩΝ ΔΗΜΟΠΡΑΣΙΩΝ

AUCTION ASSISTANT
AUCTION TAMER
AUCTION TICKER
AUCTION FIND
AUCTION TRAKER
AUCTION BROKER
AUCTION ALERT

AUCTION MAKER
AUCTION BROWSER
AUCTION CENTRAL
AUCTION COMPANION
AUCTION STATION
AUCTION SURF

•Χρησιμοποιήθηκε το λογισμικό AUCTION TICKER VERSION 2.1.0. (5/5/1999) της BLACKTHORNE SOFTWARE. Μετά την διαδικασία του DOWNLOAD από το site της εταιρείας, έγινε η εγκατάσταση με τον προσωρινό κωδικό Evaluation •Η βασική οθόνη αποτελείται από πέντε διαφορετικές περιοχές: Την Γραμμή εργαλείων (Toolbar), το Ticker, τον Πίνακα Εμφάνισης των Δημοπρασιών (The Auction Table View), τον Πίνακα Συνδέσεων (Activity Log) και την Γραμμή Κατάστασης.

# **AUCHON TICKER**

AuctionTicker

B

S 🔒 C

#### 11249631: AUCTIONASSISTANT 2.1! EBAY(T

| EbayID     | Description          | Current Bid | High Bidder      | Closes (Local Time) | Time Left               |
|------------|----------------------|-------------|------------------|---------------------|-------------------------|
| 10230542   | AUCTIONASSISTAN      | \$29.95     | 24 Dutch bids    | 4/12/98 9:13:30 AM  | 0                       |
| 11249631   | AUCTIONASSISTAN      | \$39.95     | 11 Dutch bids    | 4/23/98 8:39:43 PM  | 0                       |
| 11994111   | AUCTIONASSISTAN      | \$39.95     | 1 Dutch bids     | 5/1/98 2:38:07 PM   | 4 days 17 hrs. 59 mins. |
| 🔨 10483470 | Hardcore Visual Basi | \$9.99      | peterdrz@aol.com | 4/15/98 6:19:45 AM  | 0                       |
| 10483688   | Hardcore Visual Basi | \$9.99      | atorim           | 4/15/98 6:38:32 AM  | 0                       |

4/26/98 8:33:53 PM - Retrieving Auction Info where user is Seller... 4/26/98 8:34:01 PM - Last Updated: 4/26/98 8:34:01 PM 4/26/98 8:38:23 PM - Retrieving Auction Info where user is Seller... 4/26/98 8:38:31 PM - Last Updated: 4/26/98 8:38:31 PM 4/26/98 8:38:47 PM - Retrieving Auction Info where user is Seller...

4/26/98 8:38:57 PM - Retrieving Auction Info for custom item 10483470...

\* \*

4/26/98 8:39:07 PM - Retrieving Auction Info for custom item 10483688. 4/26/98 8:39:18 PM - Last Updated: 4/26/98 8:39:18 PM

Last Updated: 4/26/98 8:39:18 PM

8:39 PM

4/26/98

6

25/08/2000

Δ. ΖΩΓΟΠΟΥΛΟΣ, ΜΙS

#### Γραμμή Εργαλείων

- •Εμφανίζουν την οθόνη επιλογών
- •Εκτυπώνουν τον πίνακα δημοπρασιών
- Προσθέτει ή αφαιρεί δημοπρασίες όταν είσαι αγοραστής,
   "S"
- Προσθέτει ή αφαιρεί δημοπρασίες όταν είσαι πωλητής,
  "Β"
- •Προσθέτει ή αφαιρεί δημοπρασίες στην λίστα custom, "C"
- •Ανανεώνει την λίστα των TICKERS
- •Μετακινεί το Ticker προς τα αριστερά
- •Μετακινεί το Ticker προς τα δεξιά
- Αλλάζει την ταχύτητα διέλευσης του Ticker
- •Αποσυνδέει την σύνδεση σας με τον παροχέα και
- εμφανίζεται μόνο αν χρησιμοποιείται τηλεφωνική σύνδεση
- •Μενού βοήθειας
- Έξοδος από το πρόγραμμα

The Ticker

Το Ticker είναι ένα μετακινούμενο παράθυρο που δείχνει πληροφορίες από τις δημοπρασίες που θέλετε να δείτε. Μπορείτε να αλλάξετε την εμφάνισή του από το μενού επιλογών (options panel). Όσο μεγαλώνετε την οθόνη του Auction Tcker, το κείμενο στο παράθυρο του Ticker μεγαλώνει και αυτό και καταλαμβάνει όλο το χώρο

Παράθυρο εμφάνισης πίνακα δημοπρασιών

Ένα χρωματιστό εικονίδιο στα αριστερά του πίνακα δείχνει το είδος της δημοπρασίας. Πράσινο σφυράκι σημαίνει πωλητής, κίτρινο σημαίνει αγοραστής και μπλε ότι η δημοπρασία ήταν στην λίστα των δημοπρασιών σας.

Ακολουθεί μετά η περιγραφή της δημοπρασίας, το ύψος της προσφοράς, η μέγιστη μέχρι τώρα προσφορά και η ώρα, που είναι η τοπική ώρα εκεί όπου βρίσκεστε και όχι η ώρα του provider.

#### The Activity Log

Το Auction Ticker τρέχει αυτόματα και γιαυτό το λόγο υπάρχει το activity log που επιτρέπει την ενημέρωση του χρήστη μέσα από τις ερωτήσεις που θέτει αυτός στο auction tricker. Εμφανίζεται δηλαδή μία σειρά πληροφοριών για κάποια συγκεκριμένη δημοπρασία, από τον παραπάνω πίνακα δημοπρασιών, που ζήτησε ο χρήστης σαν updated από το auction ticker.

10

Γραμμή Κατάστασης

Στο κάτω μέρος της οθόνης υπάρχει μία μπάρα κατάστασης. Το τελευταίο μήνυμα που θα εμφανισθεί στο activity log θα εμφανισθεί και στην γραμμή κατάστασης.

Αυτό γίνεται γιατί μπορεί να αφήσετε έξω από την οθόνη σας το παράθυρο του activity log, για να μην σας πιάνει χώρο και έτσι να μην δείτε μηνύματα τελευταίας στιγμής.

Το μενού επιλογών διαθέτει τις εξής βασικές επιλογές:

Query, Custom List, Connection, Refresh, Alarm, Ticker Appearance, Web Server Locations.

| AuctionTicke |                                                               |                                                                                                    |                                                                                                    |        |            |
|--------------|---------------------------------------------------------------|----------------------------------------------------------------------------------------------------|----------------------------------------------------------------------------------------------------|--------|------------|
|              |                                                               |                                                                                                    |                                                                                                    |        | ·R         |
|              | Help                                                          |                                                                                                    |                                                                                                    |        |            |
| EbayID       | Description<br>Query<br>Ticker A<br>Check<br>include<br>Color | Custom List Connection<br>Cicker Appearance<br>ppearance<br>each field to<br>on the ticker<br>Contection<br>Seground Background For | ection   Refresh  <br>Web Server Locations<br>Current Bid IZ High Bidder<br>Description (first 47 - c<br>t This is the ticker text | Alarms | <u>∍ft</u> |
|              |                                                               |                                                                                                    |                                                                                                    | Cancel | 9/5/2000   |

#### **Ticker Appearance**

Η οθόνη που εμφανίζεται παραπάνω δείχνει την επιλογή ticker appearance, δηλαδή την εμφάνιση του ticker. Query

Η επόμενη οθόνη εμφανίζει την επιλογή της ερώτησης (query) προς τον provider των ηλεκτρονικών δημοπρασιών. Έχουμε την δυνατότητα να ζητήσουμε όλες τις δημοπρασίες που έχουμε κάνει προσφορά ή αυτές στις οποίες είμαστε ο πλειοδότης ή να ζητήσουμε τις δημοπρασίες στις οποίες είμαστε πωλητές αυτή την στιγμή ή σε κάποιο χρονικό διάστημα που μπορούμε να επιλέξουμε.

#### Alarms

Εδώ έχουμε την δυνατότητα να επιλέξουμε τον χρόνο που θα μας ειδοποιήσει το auction ticker για το κλείσιμο κάποιας δημοπρασίας, όπως επίσης και τα τακτικά χρονικά διαστήματα για τα οποία θα έχουμε ειδοποίηση.

#### Connection

Σε αυτήν την επιλογή καθορίζουμε την τηλεφωνική σύνδεση που θα χρησιμοποιεί το auction ticker για να συνδεθεί με τον provider.

#### **Custom List**

Με αυτήν την επιλογή μπορούμε να φτιάξουμε την λίστα των δημοπρασιών μας, σαν πωλητές ή σαν αγοραστές

#### Refresh

Εδώ έχουμε την δυνατότητα να επιλέξουμε τα χρονικά διαστήματα μεταξύ των ανανεωμένων ενημερώσεων που μας παρέχει το auction ticker, μέχρι 3 λεπτά το λιγότερο.

16

#### Κριτήρια Αξιολόγησης

Can update site automatically Can create sales reports Can create site reports Can customize user pages based on user data Automatic deployment Stock-ticker-like window - ability to choose the fields **Retrieve information on auctions** Auto log on/of, at user defined intervals Auto refreshing Manual refreshing Easy to print current auctions **Shows local time Supports AOL users Supports Proxy Server connections** 

25/08/2000

### ΤΕΛΟΣ ΔΗΜΟΠΡΑΣΙΑΣ

### ΕΥΧΑΡΙΣΤΩ

Δ. ΖΩΓΟΠΟΥΛΟΣ, MIS

18